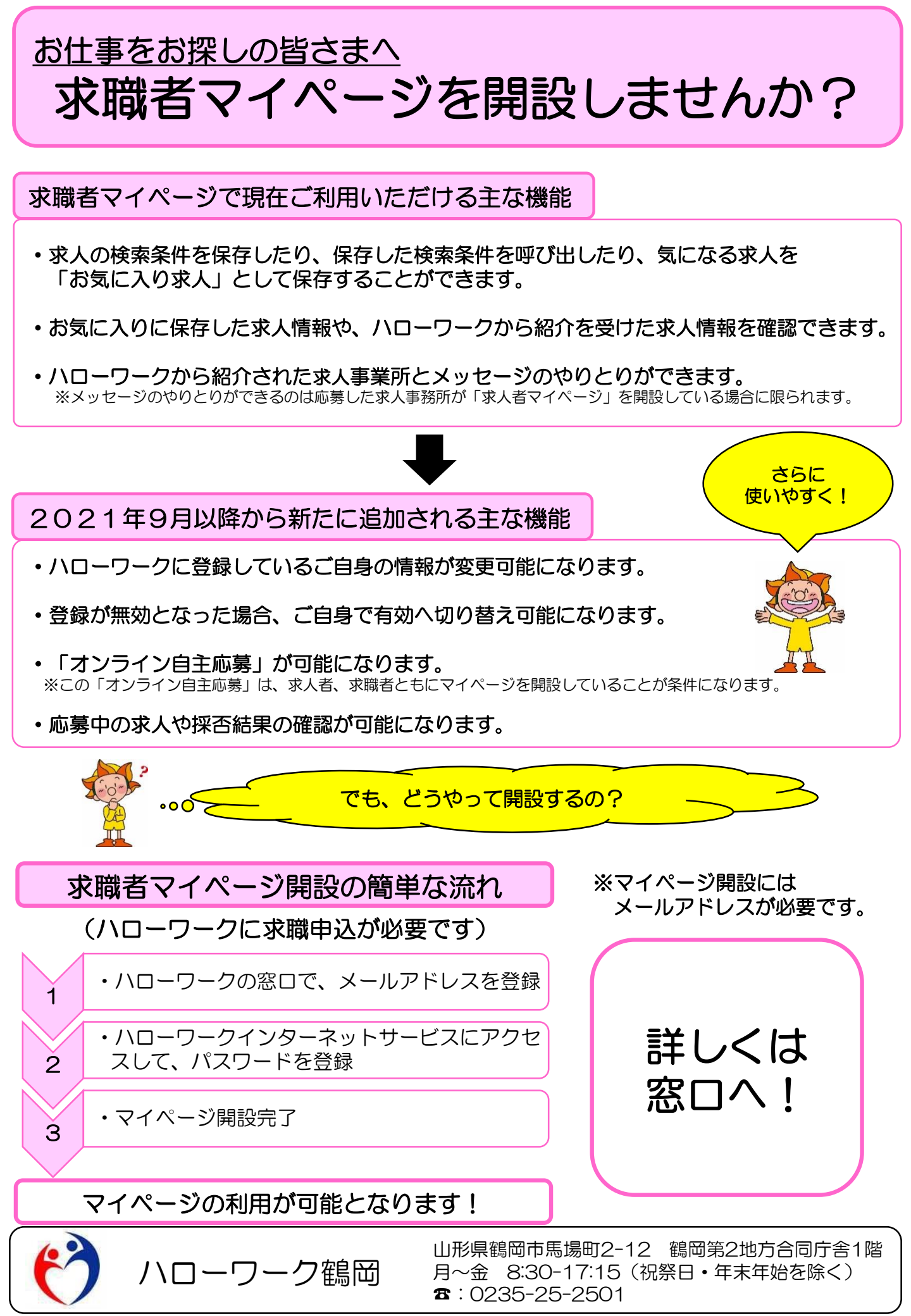

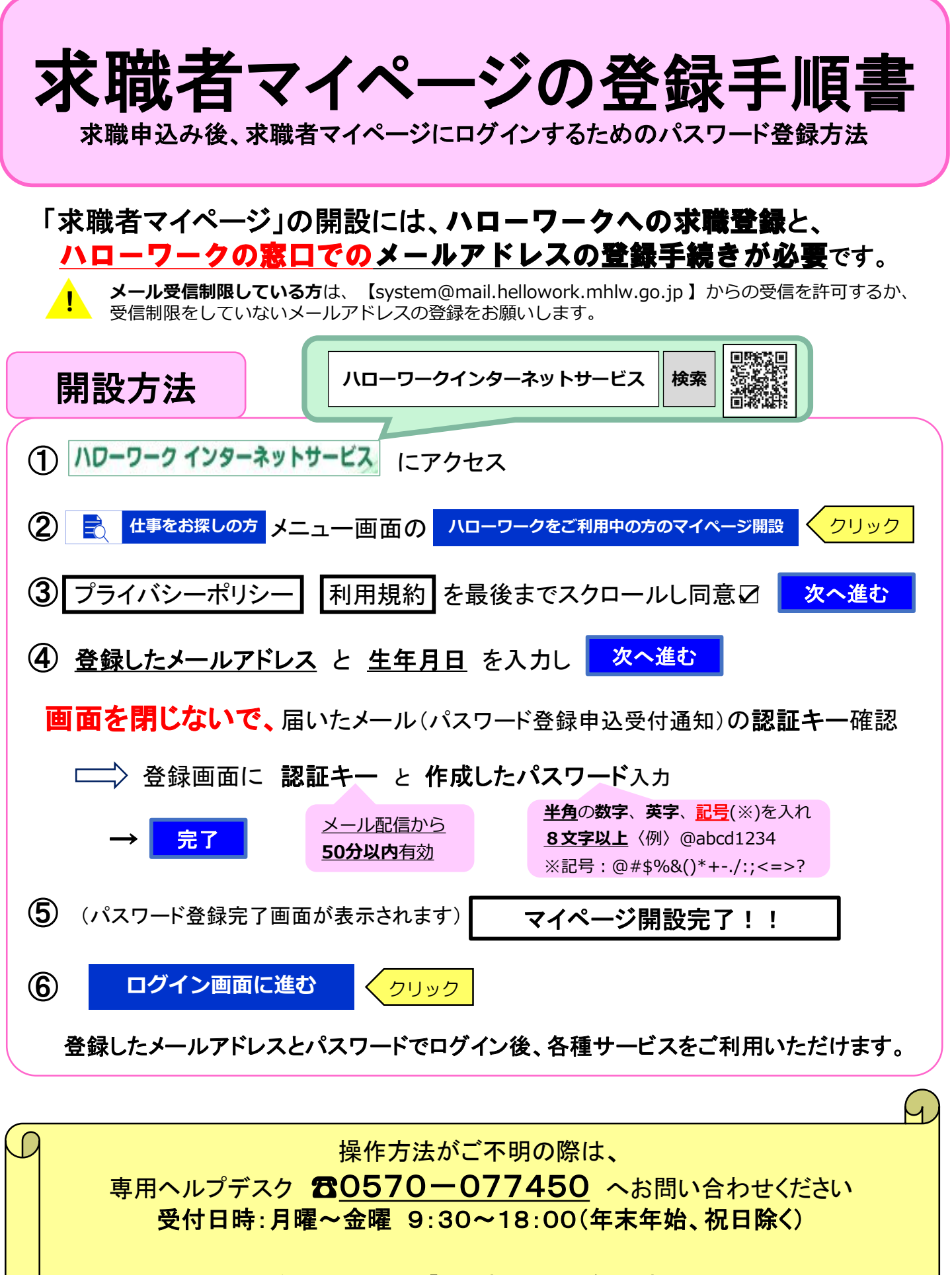

マイページの操作方法は、「**求職者マイページ利用者マニュアル」** (ハローワークインターネットサービスに掲載)でもご確認いただけます。